## Manage the Roster Distribution List Quick Reference Card

How to access, download, and edit the roster distribution list

To access the portal, use the following URL: <u>https://workspaceabc.force.com/gpoconnect</u>

## Access the rosters

1. Once you are logged in to the GPO portal, click View Rosters on the homepage.

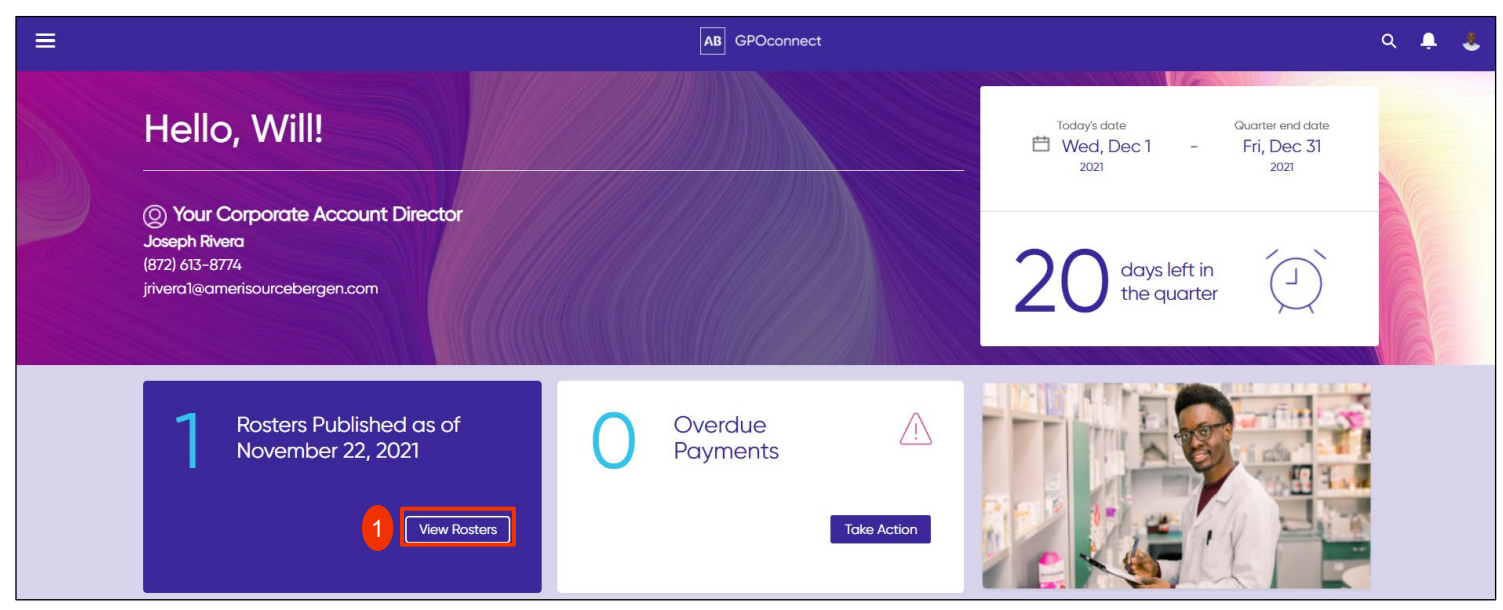

2. Your rosters will display.

Note: Columns can be sorted by clicking on the title.

- 3. Click the arrow in the far-right column.
- 4. Click **Download** to download the roster to an excel file.

| Roster Name 💛 | Roster Type ~ | Publish Date V | Next Publish Date | GPO 🔍       | Specialty                                                              | Dispensing ~ | Table Type 🗸 | Identifier 🗠                    |        |
|---------------|---------------|----------------|-------------------|-------------|------------------------------------------------------------------------|--------------|--------------|---------------------------------|--------|
| RosterTest1   | Product       | 2021-11-02     | 2021-12-01        | ION         |                                                                        | No           | Rebate       | HIN                             | *      |
| test Gen      | General       | 2021-11-02     | 2021-12-01        | ION;INN;IPN | Addiction Medicine;Asthma &<br>Allergy;Breast<br>Cancer;Cardiology;CKD | Yes          |              | Download<br>H Edit Distribution | List 4 |
| test gen1.2   | General       | 2021-11-02     | 2021-12-15        | ION;INN     | Neurology                                                              | Yes          |              | HIN                             | *      |
| RosterTest1   | Product       | 2021-11-01     | 2021-12-01        | ION         |                                                                        | No           | Rebate       | HIN                             | *      |
| RosterTest1   | Product       | 2021-11-01     | 2021-12-01        | ION         |                                                                        | No           | Rebate       | HIN                             | *      |
| RosterTest1   | Product       | 2021-11-01     | 2021-12-01        | ION         |                                                                        | No           | Rebate       | HIN                             | *      |
| RosterTest1   | Product       | 2021-10-01     | 2021-11-01        | ION         |                                                                        | No           | Rebate       | HIN                             | *      |
| RosterTest1   | Product       | 2021-09-01     | 2021-10-01        | ION         |                                                                        | No           | Rebate       | HIN                             | *      |

## Manage the Roster Distribution List Quick Reference Card

How to access, download, and edit the roster distribution list

## Edit the distribution list

- 5. Click the arrow in the far-right column.
- 6. Click Edit Distribution List

| Roster Name 💛 | Roster Type ~ | Publish Date 🗸 | Next Publish Date | GPO 🗸       | Specialty ~                                                            | Dispensing ~ | Table Type 🗸 | Identifier 🗸                       |        |
|---------------|---------------|----------------|-------------------|-------------|------------------------------------------------------------------------|--------------|--------------|------------------------------------|--------|
| RosterTest1   | Product       | 2021-11-02     | 2021-12-01        | ION         |                                                                        | No           | Rebate       | HIN                                | 5      |
| test Gen      | General       | 2021-11-02     | 2021-12-01        | ION;INN;IPN | Addiction Medicine;Asthma &<br>Allergy;Breast<br>Cancer;Cardiology;CKD | Yes          |              | Download<br>H<br>Edit Distribution | List 6 |
| test gen1.2   | General       | 2021-11-02     | 2021-12-15        | ION;INN     | Neurology                                                              | Yes          |              | HIN                                | *      |
| RosterTest1   | Product       | 2021-11-01     | 2021-12-01        | ION         |                                                                        | No           | Rebate       | HIN                                | *      |
| RosterTest1   | Product       | 2021-11-01     | 2021-12-01        | ION         |                                                                        | No           | Rebate       | HIN                                | *      |
| RosterTest1   | Product       | 2021-11-01     | 2021-12-01        | ION         |                                                                        | No           | Rebate       | HIN                                | *      |
| RosterTest1   | Product       | 2021-10-01     | 2021-11-01        | ION         |                                                                        | No           | Rebate       | HIN                                | *      |
| RosterTest1   | Product       | 2021-09-01     | 2021-10-01        | ION         |                                                                        | No           | Rebate       | HIN                                | *      |

- 7. Enter the email address you want to add to the distribution list in the Add Email Addresses field.
- 8. Enter the email address you want to remove from the distribution list in the Remove Email Addresses field.

*Note:* Separate multiple email addresses with a comma.

9. Click Send to AB to send the request to be completed.

| Manage Dis                                                  | tribution List                                                |
|-------------------------------------------------------------|---------------------------------------------------------------|
| Enter the email addresses you want to add/remove to the dis | tribution list.                                               |
| Roster Name:<br>7 terTest1                                  | 8                                                             |
| Add Email Addresses:                                        | Remove Email Addresses:                                       |
| Add these email addresses to this roster distribution list  | Remove these email addresses to this roster distribution list |
| Separate emails with a comma.                               | Separate emails with a comma.                                 |
|                                                             | Cancel Send to AB                                             |